# Настройка суффикса сканера штрих-кода на примере Symbol LS 9208 (RS-232)

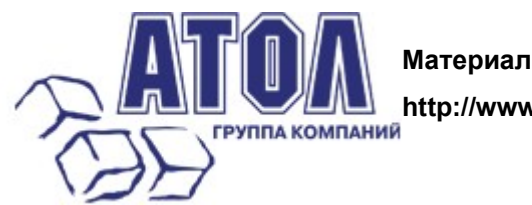

Материал ГК АТОЛ

http://www.atol.ru/

Данная статья в большей степени посвящена настройке сканера Symbol LS 9208. Поводом для ее написания было обращение клиента, который, владея необходимой документацией, не смог подключить указанное оборудование. Все дело в том, что в настройках по умолчанию в данном сканере посылка суффикса в порт отключена. Ниже будут перечислены действия, которые необходимо выполнить для корректного подключения устройства.

1. Предположим, что в результате каких-либо действий Вы уже выполнили какие-то настройки. Если Вы не уверены в том, что все выполненные Вами действия корректны и не повлекут за собой какихлибо нежелательных последствий, то рекомендуется сбросить настройки на заданные по умолчанию. Для этого необходимо считать штрих-код Set All Defaults.

### Set Default Parameter

Scanning this bar code returns all parameters to the default values listed in Table A-1 on page A-1.

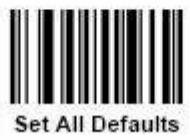

2. Следующим шагом необходимо установить параметры для порта RS-232 по умолчанию.

Для этого необходимо считать штрих-код RS-232 Host Types.

## RS-232 Host Types

To select an RS-232 host interface, scan one of the following bar codes.

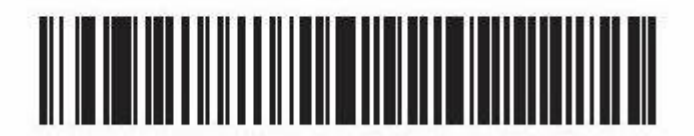

Standard RS-232<sup>1</sup>

После этих действий настройки сканера будут соответствовать данным следующей таблицы:

| Parameter                      | Standard<br>(Default) |
|--------------------------------|-----------------------|
| Transmit Code ID               | No                    |
| Data<br>Transmission<br>Format | Data as is            |
| Suffix                         | CR/LF<br>(7013)       |
| Baud Rate                      | 9600                  |
| Parity                         | None                  |
| Hardware<br>Handshaking        | None                  |
| Software<br>Handshaking        | None                  |
| Serial Response<br>Time-out    | 2 Sec.                |
| Stop Bit Select                | One                   |
| ASCII Format                   | 8-Bit                 |
| Beep On <bel></bel>            | Disable               |
| RTS Line State                 | Low                   |
| Prefix                         | None                  |

Однако, если теперь считать данные при поиске оборудования в тесте драйвера сканера штрих-кода, то суффикс, идущий за ШК, в порт передаваться не будет.

|     | Поиск обо   | рудования |                                 | ×        |
|-----|-------------|-----------|---------------------------------|----------|
| N٩  | Порт        | Данн      | ые                              |          |
| 1   | COM1        | 7312      | 700295154                       |          |
| 9-0 |             | - Ari     |                                 | -5ir     |
|     |             |           |                                 |          |
|     |             |           |                                 |          |
|     |             |           |                                 |          |
|     |             |           |                                 |          |
|     |             |           |                                 |          |
| 731 | 1270029515  | 4         |                                 |          |
| Па  | араметры с  | вязи      |                                 | Очистить |
| Cr  | корость:    | 9600      | Чувствительность: 30            | ;        |
| Б   | ит в байте: | 8 бит     | ▼                               | закрыть  |
| Ч   | етность:    | Нет       | Рекомендуемая чувствительность: |          |

4. Для того, чтобы осуществить передачу суффикса, необходимо запрограммировать сканер следующим образом:

4.1 В первую очередь необходимо считать штрих-код Scan Options.

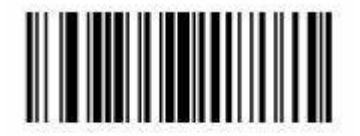

#### Scan Options

Вообще, в документации этот момент довольно внятно расписан,

### Scan Data Options

To change the Scan Data Transmission Format, scan the **Scan Options** bar code below. Then select one of four options:

- Data As Is
- <DATA> <SUFFIX>
- <PREFIX> <DATA>
- <PREFIX> <DATA> <SUFFIX>

When you have made your selection, scan the **Enter** bar code on page 12-11. If you make a mistake, scan the **Data Format Cancel** bar code on page 12-11.

If you need to have a carriage return/enter after each bar code scanned, scan the following bar codes in order:

- 1. <SCAN OPTIONS>
- 2. <DATA> <SUFFIX>
- 3. Enter (on page 12-11)

но мы рассмотрим конкретный пример для нашего случая.

4.2 Так как для корректной работы сканера вполне достаточно посылки в порт суффикса, то ограничимся чтением штрих-кода **<DATA> <SUFFIX>**.

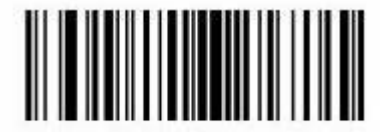

<DATA> <SUFFIX>

4.3 Для подтверждения введенных данных считаем штрих-код Enter.

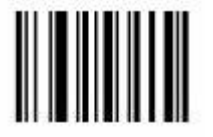

Enter

Если все действия были выполнены правильно, то теперь при поиске оборудования кроме самого штрих-кода (DATA) будет передаваться и значение (SUFFIX).

|                                                     | оорудован                                  | 19                                    |               |
|-----------------------------------------------------|--------------------------------------------|---------------------------------------|---------------|
| № Порт                                              | 1                                          | Данные                                |               |
| 1 COM1                                              | 7                                          | 7312700295154 <u>#13_#10</u>          |               |
|                                                     |                                            |                                       |               |
|                                                     |                                            |                                       |               |
|                                                     |                                            |                                       |               |
|                                                     |                                            |                                       |               |
|                                                     |                                            |                                       |               |
|                                                     |                                            |                                       |               |
|                                                     |                                            |                                       |               |
| 7312700295                                          | 154 #13 #10                                |                                       |               |
| 7312700295 <sup>-</sup><br>Параметрь                | 154 #13 #10<br>I связи                     |                                       |               |
| 7312700295<br>Параметрь<br>Скорость:                | 154 #13 #10<br>і связи<br>9600             | Уувствительность:                     | 30 Очистить   |
| 7312700295<br>Параметрь<br>Скорость:<br>Бит в байте | 154 #13 #10<br>і связи<br>9600<br>а: 8 бит | <ul> <li>Чувствительность:</li> </ul> | 30<br>Закрыть |